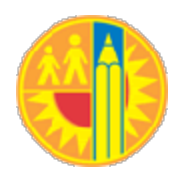

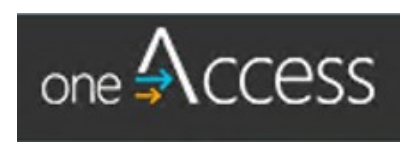

# **OneAccess Approver User Guide**

Version 3.2

October 30, 2019

# Admin Portal

Preferred browser for OneAccess Admin Portal is Chrome. Landing Page

Administrative Approvers should go to URL: (<u>https://oneaccess.lausd.net</u>). On the right hand side under the label Are you an Administrators?

Users should click button Admin Approver Portal. Once clicked, please enter your user name (full email address i.e. username@lausd.net) and password.

This will take you to the home page described in Figure 1 below.

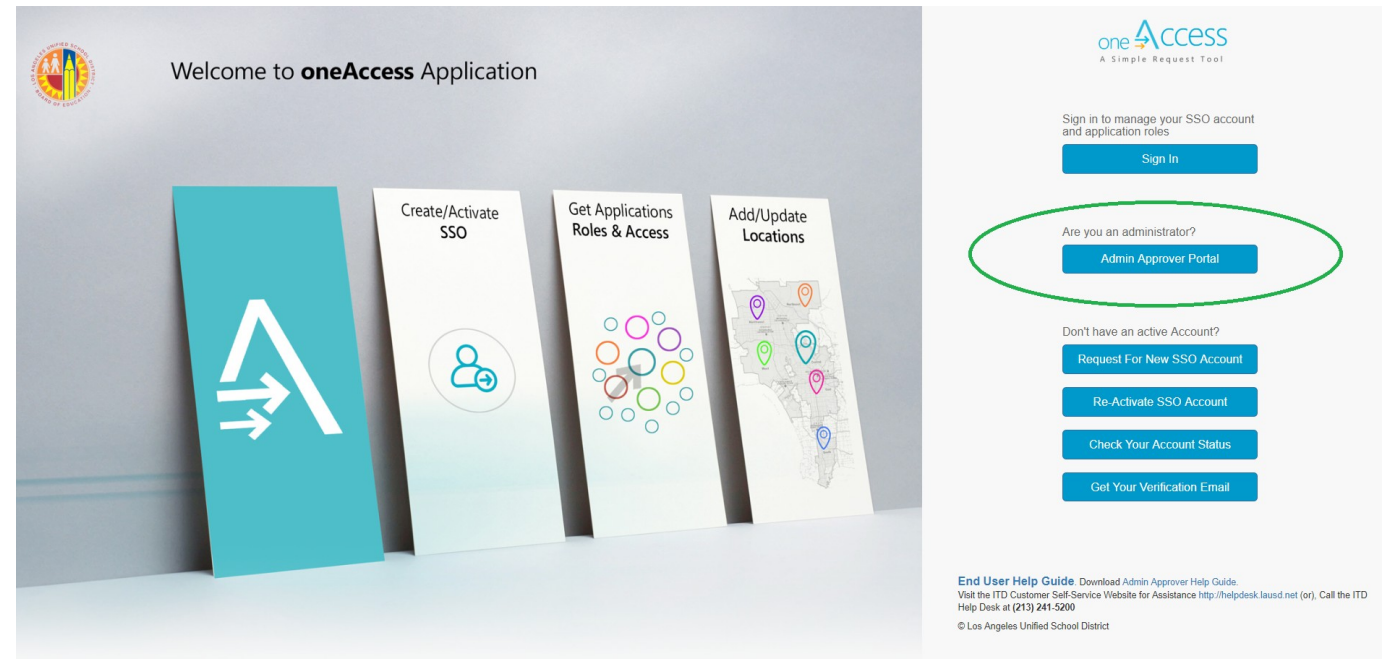

### **Home Page**

Approval or rejection of user SSO account requests is handled through the oneAccess Admin Approver Portal located at the following URL: (http://oneaccessadmin.lausd.net/IdentityManagement). The home page that loads will be similar to the view in Figure 1.

Note: that you may have the same or fewer options and links on the screen that loads for you based on your user permissions. To confirm successful login, the page will load to the portal with a welcome message directed to you as highlighted.

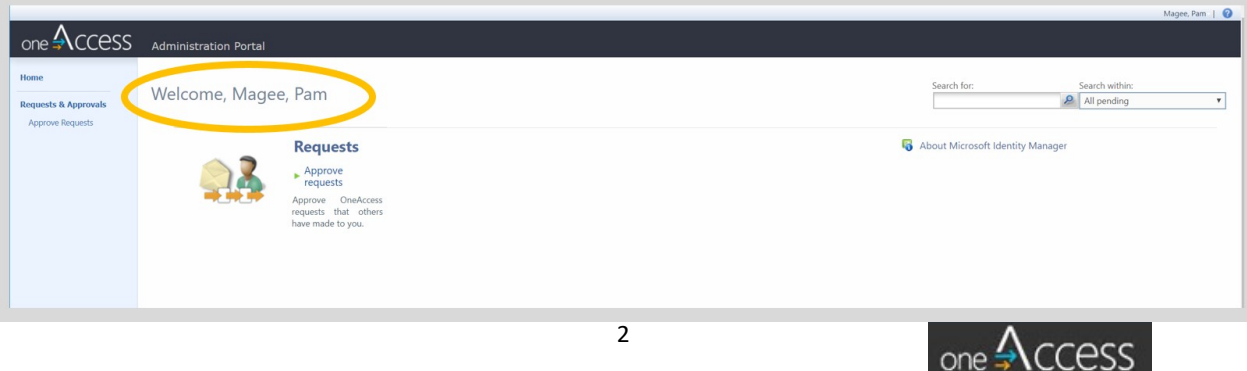

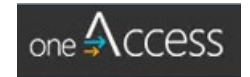

#### **View Requests**

To view current request, navigate to **Request & Approvals** section on the left hand navigation bar and click **Approve Requests.** The page with any current requests will load on the screen as seen in Figure 2.

<u>Note</u>: The navigation pane may appear differently to you depending on your access rights. The screenshot emphasizes the relevant sections necessary to handle requests.

| one ACCESS                               | Administration Portal                                                                   |                                           |               |                         | Magee, Pam        | 10 |
|------------------------------------------|-----------------------------------------------------------------------------------------|-------------------------------------------|---------------|-------------------------|-------------------|----|
| Home                                     | Approve Requests                                                                        |                                           |               |                         |                   |    |
| Requests & Approvals<br>Approve Requests | Approve Reject                                                                          |                                           | Search for:   | Search within:          |                   | Y  |
|                                          | Request Title     SSO Request #BFC91033 for Salvador, Jessica @ PALISADES CHS (1879801) | Date Assigned 👻<br>10/20/2017 11:38:17 AM | Orig<br>Salvi | inator<br>ador, Jessica | Status<br>Pending |    |

Figure 2

# **View Request Details**

To view the details of the request, click on the blue hyperlink text under *Request Title* column as highlighted in Figure 3. A detail pane of the request will show up on the screen.

|                                                                                                    |                                                                        | SSO Request #3CCFF8                                                                                                    | 3 for Ottoman, Alec @ PALISADES CHS (1879801)                                                                                       |  |  |  |  |  |
|----------------------------------------------------------------------------------------------------|------------------------------------------------------------------------|----------------------------------------------------------------------------------------------------|----------------------------------------------------------------------------------------------------|--|--|--|--|--|
|                                                                                                    |                                                                        | Request summary                                                                                                    | Account Requestor Location                                                                                                    |  |  |  |  |  |
| oprove Requests                                                                                                    |                                                                        | Request Date                                                                                                    | 9/21/2017 3:13:16 AM<br>Format as M/d/yyyy txmm tt                                                                                  |  |  |  |  |  |
| ×                                                                                                    | Search for: 5                                                          | Requestor                                                                                                    | Ottoman, Alec                                                                                                    |  |  |  |  |  |
| Reject                                                                                                    | Date Assigned +                                                        | Status                                                                                                    | Authorizing                                                                                                    |  |  |  |  |  |
| quest #3CCFF8EB for Ottoman, Alec @ PALISADES CHS (1879807)                                                                                                    | 9/21/2017 3:13:38 AM<br>9/20/2017 10:04:15 AM                          | Request Completion Date                                                                                                    |                                                                                                    |  |  |  |  |  |
| Vergetser - Version (and example, final de l'instances en la (1996))<br>D'Regetser - Version (1996))<br>D'Regetser - Version (1996))<br>D'Regetser - Version (1996))<br>O Regetser - Version (1996))<br>O Regetser - Version (1996))<br>O Regetser - Version (1996)) | 9/20/2017 10:04:14 AM<br>9/20/2017 10:04:13 AM<br>9/15/2017 3:22:37 AM | Request Workflow Remarks<br>Additional request information<br>generated during the processing of<br>this request. This may contain<br>information messages or details of<br>errors. |                                                                                                    |  |  |  |  |  |
|                                                                                                    |                                                                        | Approval Information<br>Click on an approval to see its details                                                                                                    | Approve Reject Poplary Name Description Approval Status Approval Threshold Approval Duration SSD Researt #32CFR8E 8-0 9282007 31336 |  |  |  |  |  |

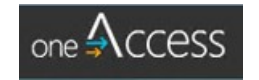

# Approve or Reject a Request

To approve or reject a request, you must check the box of the specific request(s) Figure 4. The figure highlights the check box in the blue circle

|           | Onboard new user 'Ja                                                                                                    | ck Applebee' at 'PALISADES CHS (1879801)'                                                                                                    | ×         |                 | HARRIS, DEXTER T |
|-----------|----------------------------------------------------------------------------------------------------|----------------------------------------------------------------------------------------------------|-----------|-----------------|------------------|
| tration D | General Detailed Content                                                                                                    | -2 0                                                                                                    |           |                 |                  |
| ation P   | Request summary                                                                                                    | More information                                                                                                    |           | _               | _                |
| rov       | request summary                                                                                                    | Onboard new user 'Jack Applebee' at 'PALISADES CHS (1879801)'                                                                                                    |           |                 |                  |
| ĸ         | Request Date                                                                                                    | 6/29/2017 12-27-11 PM                                                                                                    |           | Search within:  |                  |
|           |                                                                                                    | Format as M/d/yyyy hmmm tt                                                                                                    |           | All pending     | ~                |
|           | Requestor                                                                                                    |                                                                                                    |           | Originator      | Status           |
| user '    |                                                                                                    | Applebee, Jack                                                                                                    | AP<br>(No | o display name) | Pending          |
|           | Status                                                                                                    | Authorizing                                                                                                    |           |                 |                  |
|           | Request Completion Date                                                                                                    |                                                                                                    |           |                 |                  |
|           | Request Workflow Remarks                                                                                                    |                                                                                                    |           |                 |                  |
|           | Additional request information<br>generated during the processing of<br>this request. This may contain<br>information messages or details of<br>errors. |                                                                                                    |           |                 |                  |
|           | Approval Information                                                                                                    |                                                                                                    |           |                 |                  |
|           | Click on an approval to see its detai                                                                                                    | s 🖌 🗙                                                                                                    |           |                 |                  |
|           |                                                                                                    | Approve Reject                                                                                                    |           |                 |                  |
|           |                                                                                                    | Display Name Description Approval Status Approval Threshold Approval Duration                                                                                                    |           |                 |                  |
|           |                                                                                                    | Control of the second second s |           |                 |                  |
|           |                                                                                                    |                                                                                                    |           |                 |                  |
|           |                                                                                                    |                                                                                                    |           |                 |                  |

# Figure 4

Once the box is checked, you may either approve or reject the request which will bring up an additional dialogue where you must click *submit* (Figure 5).

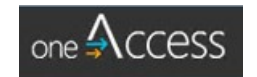

|                    | Microsoft Identity Manage                                                                      | er                                      |                                   | ×                                |                   |         |
|--------------------|------------------------------------------------------------------------------------------------|-----------------------------------------|-----------------------------------|----------------------------------|-------------------|---------|
| tration P          | Approve Request                                                                                |                                         |                                   | +2 0                             |                   |         |
| orov<br>×          | Summary<br>The following summarizes the<br>operation or operations that you are<br>requesting. | Approve requests  Approve Onboard new u | ser 'Jack Applebee' at 'PALISADES | CHS (1879801)'.                  | Search within:    |         |
|                    |                                                                                                |                                         |                                   |                                  | Originator        | Status  |
| ew user 'J         |                                                                                                |                                         |                                   |                                  | Applebee, Jack    | Pending |
| Onboard new user " |                                                                                                |                                         |                                   |                                  | (No display name) | Peoding |
|                    | Description<br>Approve Onboard new user 'Jack Applebee' a                                      | t 'PALISADES CHS (1879801)'.            | Date<br>6/29/2017 1:05:28 PM      | Status<br>Request not submitted. |                   |         |
|                    |                                                                                                |                                         |                                   |                                  |                   |         |
|                    |                                                                                                |                                         |                                   |                                  |                   |         |

Figure 5

Lastly, a confirmation dialogue pops up. Click **OK** to exit out of the dialogue. (Figure 6).

|                          | Microsoft Identity Manager                                                                          |                                        |                                  | ×                 |                                                   |                              |
|--------------------------|----------------------------------------------------------------------------------------------------|----------------------------------------|----------------------------------|-------------------|---------------------------------------------------|------------------------------|
| F                        | Approve Request                                                                                     |                                        |                                  | +🗎 🥝              |                                                   |                              |
| v                        | Summary Appr<br>The following summarizes the<br>operation or operations that you are<br>requesting. | ove requests<br>Approve Onboard new us | er 'Jack Applebee' at 'PALISADE! | S CHS (1879801)'. | Search within:                                    | ×                            |
| ew user 'l<br>ew user 'l |                                                                                                    |                                        |                                  |                   | Originator<br>Applebee, Jack<br>(No display name) | Status<br>Pending<br>Pending |
|                          | Status                                                                                              |                                        |                                  |                   | -                                                 |                              |
|                          | Description                                                                                         |                                        | Date                             | Status            |                                                   |                              |
|                          | Approve Onboard new user 'Jack Applebee' at 'PALI'                                                  | SADES CHS (1879801)'.                  | 6/29/2017 1:07:14 PM             | Completed.        |                                                   |                              |
|                          |                                                                                                    |                                        |                                  |                   |                                                   |                              |
|                          |                                                                                                    |                                        |                                  |                   |                                                   |                              |

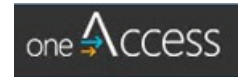

Note that the last popup window shows the request with the updated status of the request. In Figure 7, note the new status of the request and click **OK** to exit out of the dialogue.

|                    | Onboard new user 'Jack                                                                                                    | Applebee' at 'PALISADES CHS (1879801)'                                                                                                    | ж                |                                  | н                             | ARRIS, DEXTER T              |
|--------------------|----------------------------------------------------------------------------------------------------|----------------------------------------------------------------------------------------------------|------------------|----------------------------------|-------------------------------|------------------------------|
| ation F            | Requestor                                                                                                    | Applebee, Jack                                                                                                    | ^                |                                  |                               |                              |
| rov                | Status                                                                                                    | Authorizing                                                                                                    | _                |                                  |                               |                              |
| K ·                | Request Completion Date                                                                                                    |                                                                                                    | -                | P                                | Search within:<br>All pending |                              |
| user 'J<br>user 'T | Request Workflow Remarks<br>Additional request information<br>generated during the processing of<br>this request. This may contain<br>information messages or details of<br>errors. |                                                                                                    |                  | Applebee, Jack<br>(No display na | )riginator<br>:<br>me)        | Status<br>Pending<br>Pending |
|                    | Approval Information<br>Click on an approval to see its details                                                                                                    | Approve Reject Display Name Description Approval Status Approval Threshold Approval Durat Display Name Description Approval Status Approval Threshold Approval Durat Display Name Description Approved 1 TV6/2017 1227: HS (1879801) I Rems total Cage 1 of 1 1440 | ion,<br>14<br>▶1 |                                  |                               |                              |
|                    |                                                                                                    | Close                                                                                                    | <b>D</b> ~       | 2 ite                            | ms total Page                 | 1 of 1 4 4                   |

Figure 7

To reject a request, you must check the box next to the request as in Figure 4 and click **X Reject** button. An action summary window pops up so that the action can be reviewed and then submitted as per Figure 8.

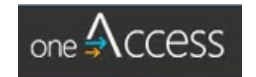

|                    | Microsoft Identity Manager                                                                  |                                                                        | ж                               |             | HARRIS, DE               | XTER T |
|--------------------|---------------------------------------------------------------------------------------------|------------------------------------------------------------------------|---------------------------------|-------------|--------------------------|--------|
| Administration F   | Reject Requests                                                                             |                                                                        | • 💆 🔞                           |             |                          |        |
| Approv             | Summary<br>The following summarizes the operation or<br>operations that you are requesting. | Reject requests <ul> <li>Reject Onboard new user 'Tee Rex'.</li> </ul> |                                 | See<br>& Al | rch within:<br>I pending | ~      |
| Onboard new user " |                                                                                             |                                                                        |                                 | Driginator  | Si<br>Pending            | tatus  |
|                    | Status                                                                                      |                                                                        |                                 |             |                          |        |
| 6                  | Reject Onboard new user 'Tee Rey'                                                           | Date<br>6/20/2017 1:13:43 PM                                           | Status<br>Request not submitted |             |                          |        |
|                    |                                                                                             |                                                                        | _                               |             |                          |        |
|                    |                                                                                             |                                                                        | Submit Cancel                   |             |                          |        |

Figure 8

After the action is submitted, a summary is presented where you may note the completed status of the rejection and can exit out of the pop up by clicking OK. (Figure 9)

| - |                                        |                                                                                             | 1                                                                     |              |                  |                    |
|---|----------------------------------------|---------------------------------------------------------------------------------------------|-----------------------------------------------------------------------|--------------|------------------|--------------------|
|   | _                                      | Microsoft Identity Manager                                                                  |                                                                       | ж            |                  | HARRIS, DEXTER T   |
| S | Administration F                       | Reject Requests                                                                             |                                                                       | +3 0         |                  |                    |
| , | Approv                                 | Summary<br>The following summarizes the operation or<br>operations that you are requesting. | Reject requests <ul> <li>Reject Onboard new user 'Tee Rex'</li> </ul> |              | Search within:   | V                  |
|   | <ul> <li>Onboard new user "</li> </ul> |                                                                                             |                                                                       |              | Driginator       | Status<br>Pending  |
|   |                                        | Status                                                                                      |                                                                       |              |                  |                    |
|   |                                        | Description                                                                                 | Date                                                                  | Status       |                  |                    |
|   |                                        | Reject Onboard new user 'Tee Rex'.                                                          | 6/29/2017 1:16:34 PM                                                  | Completed.   |                  |                    |
|   |                                        |                                                                                             |                                                                       |              |                  |                    |
|   |                                        | Guccessful changes may not be visible immedia                                               | tely in other systems, such as email application                      | s. OK Cancel |                  |                    |
|   | Selected Items:                        |                                                                                             |                                                                       | Sold Deci    | 1 items total Pa | ne 1 of 1 14 4 ≥ ≥ |

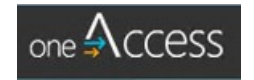

#### **Email Notifications**

Both end users and request handlers will receive confirmation emails after an action has been performed on the request. The following figures are examples of the scenarios in the previous illustration figures.

#### Approver – Emails

Approval Pending: Account Request#8FC52D48 for reese, mary Yesterday at 14:45

Please approve or reject the following SSO Request:

Requestor: reese, mary (<u>mary.reese@sean.show</u>)

For Location: PALISADES CHS (<u>1879801</u>);

Request submitted on: 2017-09-19 21:44 (GMT)

User:

Display Name: reese, mary First Name : mary Middle Init.: Last Name : reese Organization: Testers Inc.2018 Contract # : 19230 Requested Account Expiration: 2018-03-04 00:00 EmployeeType: Non-Employee

Request details: SSO Request Code: 8FC52D48 Update: Approval Completed: Account Request#386FAB66 - no further action needed Yesterday at 15:53

The following SSO Request does not require any further action. The Request has been approved, rejected, or the approval activity for this Request has expired.

Requestor: Singareddy, Lakshmikanth (lakshmikanth.08@testlausd.net)

For Location: PALISADES CHS (<u>1879801</u>);

**Request submitted on:** 2017-09-19 22:34 (GMT)

Request details: SSO Request Code: 386FAB66

Figure 10- Left: New Pending Request, Right: Request Action Completed

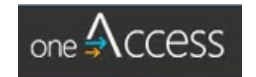

#### End User – Emails

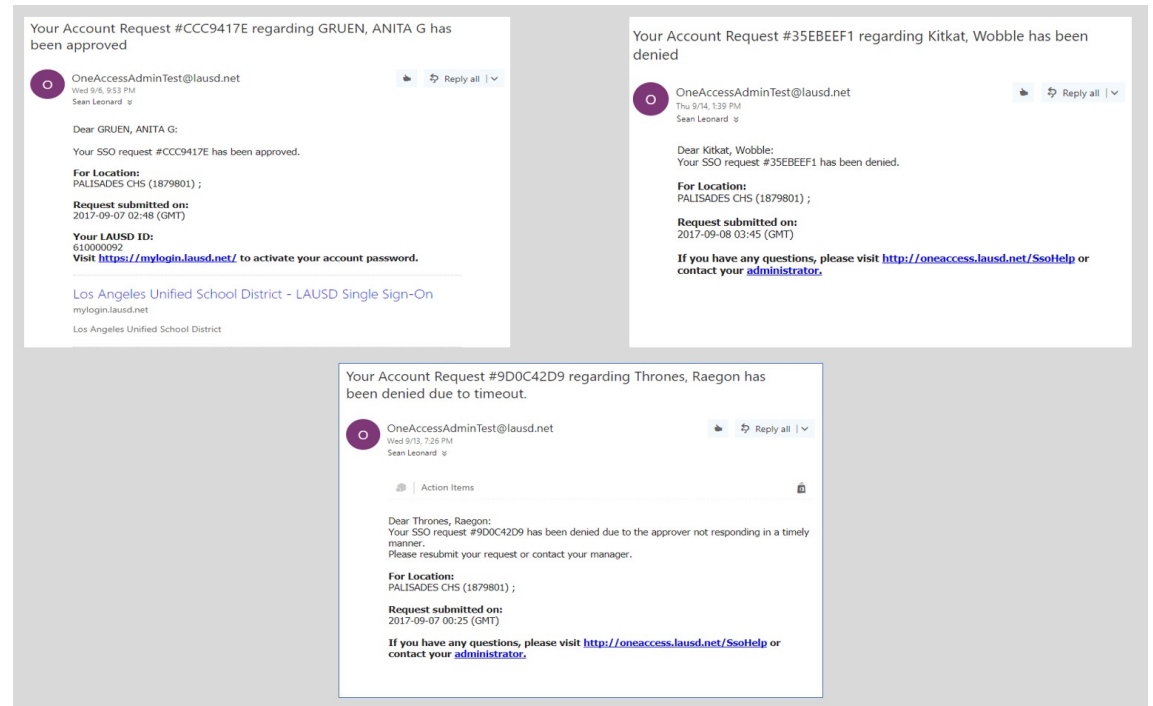

Figure 11 – Top Left: Approved, Top Right: Rejected, Bottom: Time Out Rejection

#### **Revoke or Cancel an Approved Access Request**

To remove a role or access to a location approvers can cancel or revoke access approved in the past by using **OneAccess Portal** (different than the *Admin Approver Portal* above).

1. Starts from URL: https://oneaccess.lausd.net and click the Sign In button

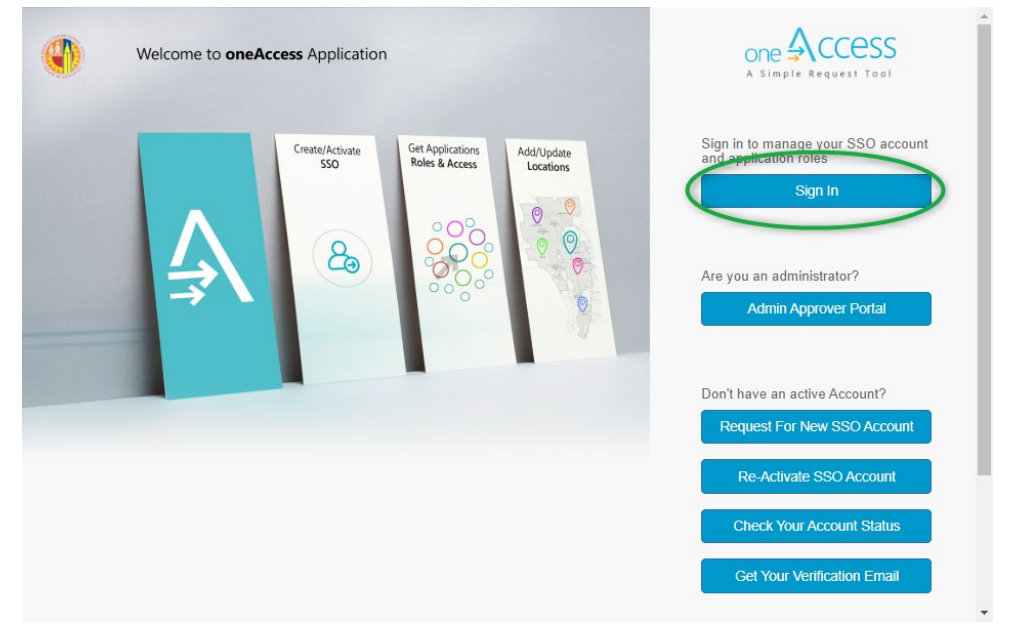

Figure 12 – OneAccess Landing Page

2. Navigate to View User Access Request link on the top of the page

| one 🗛 CCESS | Home | Profile | View User Account Requests View User Access Requests lelp Guides |  |
|-------------|------|---------|------------------------------------------------------------------|--|
|             |      |         |                                                                  |  |

Figure 13 – OneAccess Portal Top Menu

3. Search request by utilizing *Simple Search* or *Advanced Search*.

For faster search, please filter search to more specific field.

Example below is to use Advanced Search, filtering by User and entering his/her Single Sign-On (without LAUSD.NET)

4. Click the trash bin icon to cancel or revoke access

|                             |                               |                                                  |                      |                      | one                                                                             | Access ∗              | ome Profile                             | View User #      | Account Reque    | ists Viev         | User Access  | Requests         | Help Guid         | les             | â F            | RENSIA WEN [ | 19:04] | Sign Out      | )                      |              |                       |
|-----------------------------|-------------------------------|--------------------------------------------------|----------------------|----------------------|---------------------------------------------------------------------------------|-----------------------|-----------------------------------------|------------------|------------------|-------------------|--------------|------------------|-------------------|-----------------|----------------|--------------|--------|---------------|------------------------|--------------|-----------------------|
| Admin - User                | Access Req                    | uest View                                        |                      |                      |                                                                                 |                       |                                         |                  |                  |                   |              |                  |                   |                 |                |              |        |               |                        |              |                       |
| Simple Searc<br>Advanced Se | <u>ch</u><br>earch<br>Search: | User                                             |                      |                      |                                                                                 |                       |                                         | Ŧ                | firensia.we      | n                 |              |                  |                   | C Search        | ]              |              |        |               |                        |              |                       |
|                             | Show 10                       | v entries                                        |                      |                      |                                                                                 |                       |                                         |                  |                  |                   |              |                  |                   |                 |                |              |        |               |                        |              |                       |
|                             | id II                         | Request ID 11                                    | Request<br>Status J1 | Remove/Add<br>Access | App<br>Name II                                                                  | Role Name             | Location<br>Name IT                     | Location<br>Code | Start<br>Date 11 | Expire<br>Date ↓↑ | User It      | First<br>Name 11 | Middle<br>Name II | Last<br>Name ↓↑ | LAUSD<br>ID ↓† | DOB II       | SSN 11 | SSO<br>EXP IT | Contact Email          | Creator II   | Approver I1           |
|                             | <ul> <li>624395</li> </ul>    | DA1D2B9F                                         | Approved             |                      | One<br>Access<br>User<br>Portal (For<br>Site Admin<br>and<br>Delegates<br>Only) | Helpdesk User         | ITD<br>CUSTOMER<br>SUPPORT<br>(1079501) | 0795             | 10/22/2018       | 3/8/2046          | firensia.wen | Firensia         |                   | Wen             | 01121160       | 12/23/1979   | 0841   |               | firensia.wen@lausd.net | firensia.wen |                       |
|                             | <ul> <li>625511</li> </ul>    | E41D7302-<br>7968-45D6-<br>BAF2-<br>0B0F4B727CA6 | AutoApproved         | <b>O</b>             | One<br>Access<br>User<br>Portal (For<br>Site Admin<br>and<br>Delegates<br>Only) | District SSO Approver | ITD ENT<br>APPS<br>(1148601)            | 1486             | 11/1/2018        | 3/18/2046         | firensia.wen | Firensia         |                   | Wen             | 01121160       | 12/23/1979   | 0841   |               | firensia.wen@lausd.net | firensia.wen | OneAccessOperationsSA |
|                             | 629341                        | 12C8E251                                         | Canceled             | 0                    | MiSiS                                                                           | School Limited Read   | SP ED-<br>EARLY ED<br>PROG<br>(1101701) | 1017             | 1/18/2019        | 1/28/2019         | firensia.wen | Firensia         |                   | Wen             | 01121160       | 12/23/1979   | 0841   |               | firensia.wen@lausd.net | firensia.wen | firensia.wen          |

Figure 14 – OneAccess Portal – User Access Request search

Cancellation request will be submitted and processed in a couple of hours.